Oracle Database 11g R2 (11.2.0.1) on SUSE Linux Enterprise Server 11

(How to Install)

Arun Singh Novell Inc.

Novell.

# Introduction

Oracle Database 11g R2 (11.2.0.1) is certified on SUSE Linux Enterprise Server 11 (SLES11). This document is not a replacement of official Oracle Installation manual but provided to help you to get Oracle Database installed on SLES11 with minimal efforts. Here, x86\_64 version of both Oracle Database and SUSE Linux Enterprise Server is used. Similar steps applies to other platforms (x86, ia64, etc.). If you encounter any problem or have general question, please post your query to <u>suse-oracle@listx.novell.com</u>.

Note: Information provided here will work for SUSE Linux Enterprise Desktop 11

## **Required Software**

# Novell

• SUSE Linux Enterprise Server 11 (http://www.novell.com/products/server/eval.html)

## Oracle

 Oracle Database 11g Release 2 (11.2.0.1) Enterprise Edition (http://www.oracle.com/technology/software/products/database/index.html)

# Hardware Requirements

The system must meet the following minimum hardware requirements:

| Requirement                   | Minimum Value                 |
|-------------------------------|-------------------------------|
| RAM                           | 1024 MB                       |
| Swap space                    | Approx. twice the size of RAM |
| Disk space in /tmp            | 1024 MB                       |
| Disk space for software files | 4 GB                          |
| Disk space for database files | 1.7 GB                        |

## **Installation Steps**

#### 1. Install SUSE Linux Operating System

Follow the Installation instructions provided in the SLES11 install manual. SLES11 with default packages along with Oracle Server Base, and "C/C++ Compiler and Tools" is sufficient for Oracle Database 11g R2 installation. Oracle Server Base provides orarun package, which does most of the Oracle pre-install requirement i.e. setting kernel parameters, oracle user creation, etc.. Here is screen-shot from SLES11 (x86\_64) server.

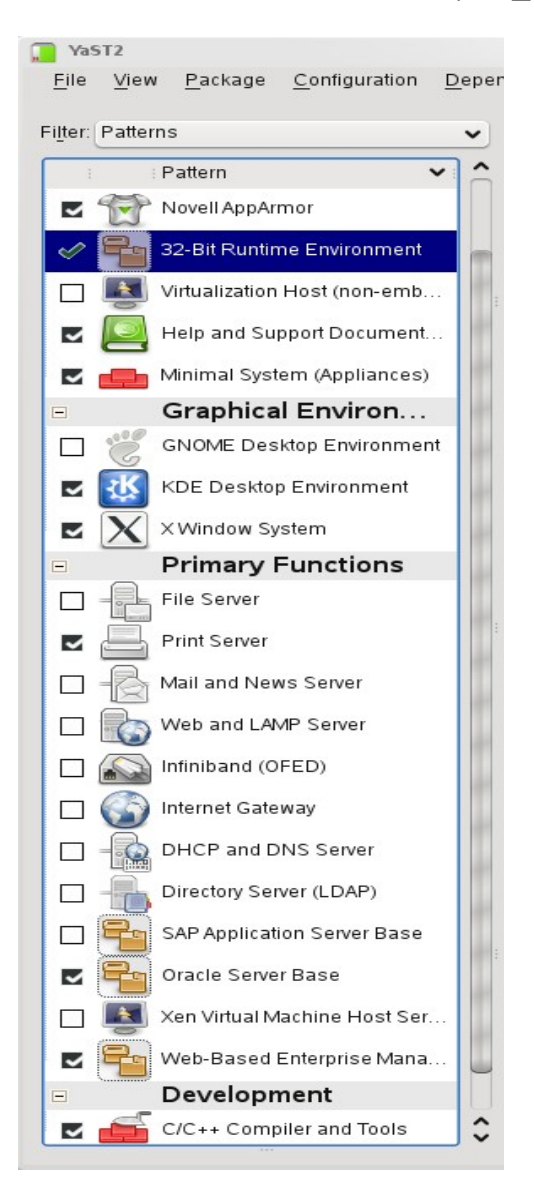

Check whether C/C++ compiler is installed using "gcc --version". If gcc is not installed, then use YaST setup tool to install "C/C++ Compiler and Tools".

#### 2. Install SLES11 Service Pack

At this time no Service Pack is available but check for availability kernel update. If available bring your server to latest released kernel.

3. /etc/hosts - Comment out 127.0.0.2 and put your server's Static IP address.

```
# 127.0.0.2 sles11.novell.com sles11
192.168.0.2 sles11.novell.com sles11
```

#### 4. Oracle Install prerequisites

SUSE provides orarun packages to automate most of the Oracle pre-install task. Refer to Oracle installation document for complete list of prerequisites.

### orarun :

1. If you have selected "Oracle Server Base" option at install time, orarun package is already installed on your server.

Note: For SUSE Linux Enterprise Desktop 11 get orarun from SLES11 DVD and install manually: #rpm -ivh orarun-1.9-172.19.x86\_64.rpm

- 2. The account for oracle user is disabled. Please enable it by:
  - 1. Changing the shell for the "oracle" user from "/bin/false" to "/bin/bash", either by editing the "/etc/passwd" file.
  - 2. Set a new password for user "oracle" i.e. "/usr/bin/passwd oracle".

You can use SUSE setup tool YaST to accomplish above task.

/sbin/yast2 -> "security and Users" -> "Edit and create groups" (Select users tab and set "System Users" filter to see oracle user.)

Here is screen shots of "oracle" user properties:

| 💡 YaST2 🍥                   |                 |                     |                     |          |                             | ۲              | ٥ | ۲          |
|-----------------------------|-----------------|---------------------|---------------------|----------|-----------------------------|----------------|---|------------|
| 🚨 Existing System Us        | ser             |                     |                     |          |                             |                |   |            |
| Us <u>e</u> r Data          | <u>D</u> etails |                     | Pass <u>w</u> ord S | Settings | 5                           |                |   |            |
| User ID (uid)<br>103        |                 |                     |                     | Addit    | ional Groups<br>users<br>at |                |   | ì          |
| <u>H</u> ome Directory      |                 |                     |                     |          | audio                       |                |   |            |
| /opt/oracle                 |                 | Ві                  | owse                |          | bin                         |                |   |            |
| ✓ Move to New Location      |                 |                     |                     |          | cdrom                       |                |   |            |
| Use Encrypted Home Dir      | ectory          | Directory Size in N | AB<br>♦             |          | console<br>daemon<br>dba    |                |   |            |
| Additional User Information |                 |                     |                     | Ö        | dialout                     |                |   |            |
|                             |                 |                     |                     |          | disk                        |                |   |            |
|                             |                 |                     |                     |          | floppy                      |                |   |            |
| Login <u>S</u> hell         |                 |                     |                     |          | ) ftp                       |                |   |            |
| /bin/bash                   |                 |                     | ~                   |          | games                       |                |   |            |
| Default Croup               |                 |                     |                     |          | haldaemon                   |                |   |            |
| oinstall                    |                 |                     |                     |          | In                          |                |   |            |
| Unistan                     |                 |                     | <b></b>             |          | mail                        |                |   |            |
|                             |                 |                     |                     |          |                             |                | ` |            |
| Help                        |                 |                     |                     |          |                             | <u>C</u> ancel |   | <u>o</u> ĸ |

- 3. Change Default Oracle environment set by orarun (If required)
  - 1. Change Oracle home directory by editing ORACLE\_HOME variable in "/etc/profile.d/oracle.sh" file.

#### **ORACLE\_HOME=**\$ORACLE\_BASE/product/11gR2/db

2. Default ORACLE\_SID set by orarun install is "orcl". Change it to your preferred name in "/etc/profile.d/oracle.sh" file.

Note: Oracle Installer will ask this database name and it should match to ORACLE\_SID to avoid any problem.

4. Modify following parameters to meet Oracle 11gR2 kernel requirements

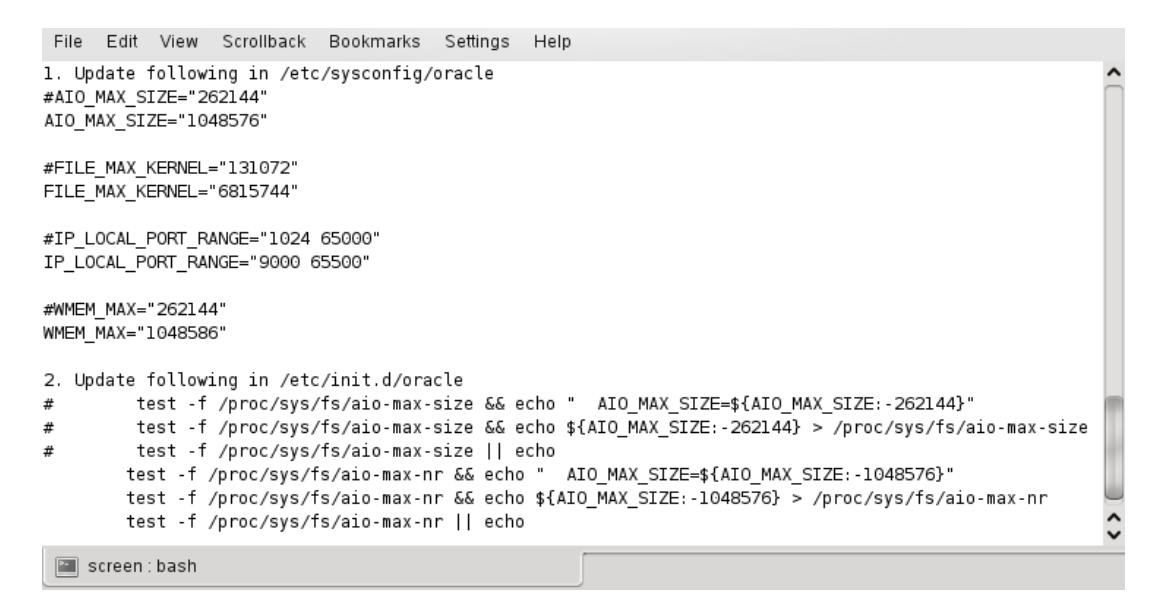

- 5. Run "/usr/sbin/rcoracle start " to set kernel parameters. Ignore ORACLE\_HOME not set message as this will get fixed once Oracle Database is installed.
- Exit from current session and login as new "oracle" user. Following is a snap-shot verifying current user:

```
oracle@slesl1:~> id
uid=103(oracle) gid=105(oinstall) groups=105(oinstall),106(dba)
oracle@slesl1:-> cat /etc/SuSE-release
SUSE Linux Enterprise Server 11 (x86_64)
VERSION = 11
PATCHLEVEL = 0
oracle@slesl1:~> uname -a
Linux slesl1 2.6.27.19-5-default #1 SMP 2009-02-28 04:40:21 +0100 x86_64 x86_64 x86_64 GNU/Linux
oracle@slesl1:~> env |grep ORA
ORACLE_SID=orcl
ORACLE_BASE=/opt/oracle
ORACLE_HOME=/opt/oracle/product/11gR2/db
oracle@slesl1:~>
```

## 5. Oracle 11g R2 Installation

Download Oracle 11g R2 Software from oracle web site depending on your platform and extract files in a local directory:

#unzip linux.x64\_11gR2\_database\_1of2.zip
#unzip linux.x64\_11gR2\_database\_2of2.zip

- 1. Make sure you are logged in as "oracle" user.
- 2. Run Oracle Universal installer : ./runInstaller

Installation will walk you through with self explanatory instructions. Here are screen-shots from simple Oracle Database 11gR2 Installation:

| 🤾 Oracle Database 11g Release 2                                                     | Installer - Installing database - Ste                                | p 1 of 9 🥘                                                            | <b>S S</b>             |
|-------------------------------------------------------------------------------------|----------------------------------------------------------------------|-----------------------------------------------------------------------|------------------------|
| Configure Security Update                                                           | 5                                                                    |                                                                       | DATABASE 118           |
| Configure Security Updates                                                          | Provide your email address to be<br>and initiate configuration manag | informed of security issues, install the<br>er. <u>View details</u> . | e product              |
| Installation Option     Grid Options     Install Type                               | E <u>m</u> ail:                                                      | Easier for you if you use your My Ora<br>address/username.            | <br>icle Support email |
| Typical Installation<br>Prerequisite Checks<br>Summary<br>Install Product<br>Finish | I wish to receive security upd My Oracle Support Password:           | ates via My Oracle Support.                                           |                        |
| Help                                                                                |                                                                      | < <u>B</u> ack                                                        | Next > Einish Cancel   |

| 🙀 Oracle Database 11g Release 2 I                                                                                                    | nstaller - Installing database - Step 2 of 9 🏾 🌀 | ی ک ک                           |
|----------------------------------------------------------------------------------------------------|--------------------------------------------------|---------------------------------|
| Select Installation Option                                                                                                    |                                                  | DATABASE <b>11</b> <sup>g</sup> |
| Configure Security Updates Installation Option Grid Options Install Type Typical Installation Prerequisite Checks Summary Install Product Finish | Select any of the following install options.     | DATABASE                        |
| Help                                                                                                    |                                                  | < Back Next > Einish Cancel     |

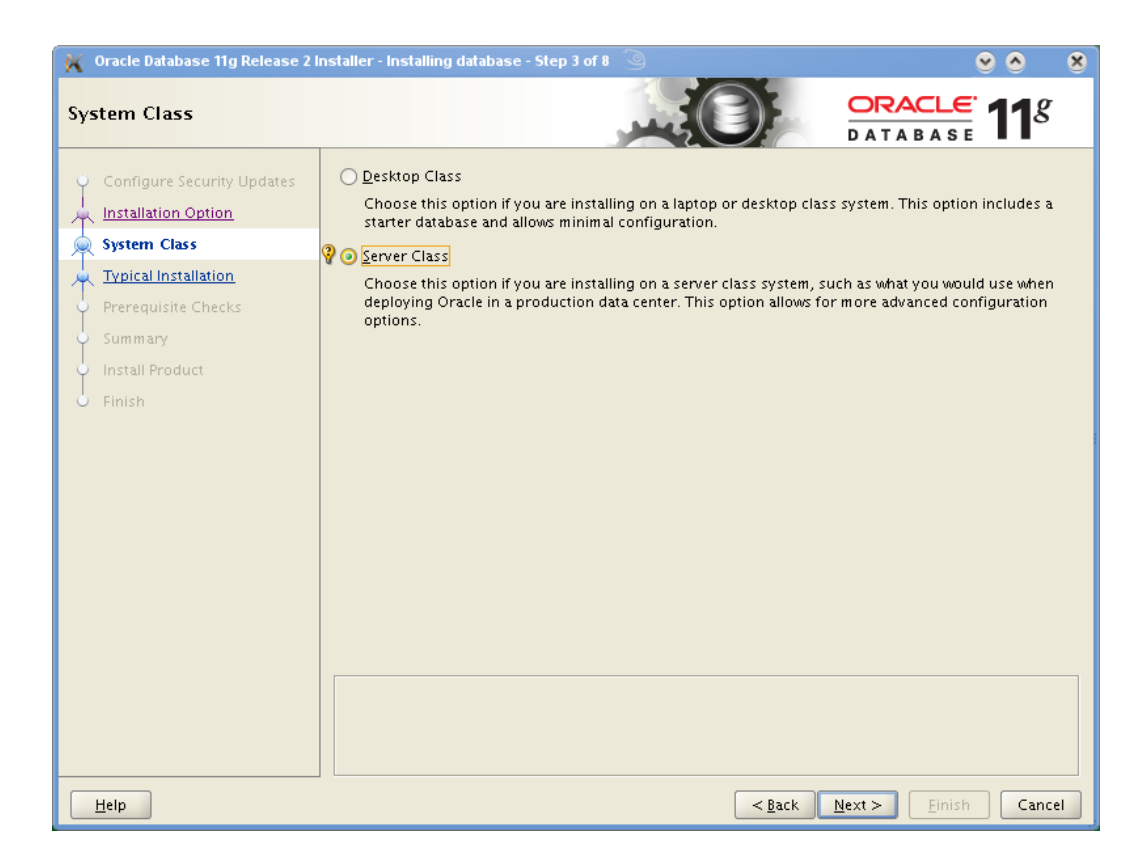

| 🦮 Oracle Database 11g Release 2 li                                                                                                    | nstaller - Installing database - Step 4 of 10 🥥               |                               | • •             | 8  |
|----------------------------------------------------------------------------------------------------|---------------------------------------------------------------|-------------------------------|-----------------|----|
| Node Selection                                                                                                    |                                                               |                               | 11 <sup>g</sup> |    |
| Configure Security Updates<br>Installation Option<br>System Class<br>Grid Options<br>Install Type<br>Typical Installation<br>Prerequisite Checks<br>Summary<br>Install Product<br>Finish | Select the type of database installation you want to perform. |                               |                 |    |
| Help                                                                                                    | < <u>B</u> ack                                                | <u>N</u> ext > <u>F</u> inish | Cance           | el |

| 🙀 Oracle Database 11g Release 2 I                                                                                              | nstaller - Installing database - Step 5 of 10  🥘                                                                                                    |                                                                        |
|----------------------------------------------------------------------------------------------------|----------------------------------------------------------------------------------------------------|------------------------------------------------------------------------|
| Select Install Type                                                                                                    |                                                                                                    | DATABASE 118                                                           |
| Configure Security Updates Installation Option System Class Grid Options Install Type Install Type Prerequisite Checks Summary | <ul> <li>Typical install<br/>Perform full Oracle Database installation with basic configuration.</li> <li>Advanced install<br/>Allows advanced selections such as different passwords for the SYS<br/>accounts, database character set, product languages, automated ba<br/>alternative storage options such as Automatic Storage Management</li> </ul> | 5, SYSMAN, SYSTEM and DBSNMP<br>ackups, custom installation, and<br>t. |
| install Product                                                                                                    |                                                                                                    |                                                                        |
|                                                                                                    |                                                                                                    |                                                                        |
| <u>H</u> elp                                                                                                    | < <u>B</u> ack                                                                                                    | <u>N</u> ext > <u>F</u> inish Cancel                                   |

| 🤾 Oracle Database 11g Release 2 I                    | nstaller - Installing database   | - Step 6 of 10 🥥 📀 😒                             |
|------------------------------------------------------|----------------------------------|--------------------------------------------------|
| Typical Install Configuration                        | on                               |                                                  |
| Configure Security Updates                           | Perform full Database insta      | Illation with basic configuration.               |
| Installation Option                                  | Oracle ba <u>s</u> e:            | /opt/oracle Browse                               |
| System Class                                         | Software <u>l</u> ocation:       | /opt/oracle/product/11gR2/db                     |
| Grid Options                                         | Storage <u>T</u> ype:            | File System                                      |
| Typical Installation                                 | Database file location:          | /opt/oracle/oradata Browse                       |
| Prerequisite Checks                                  | ASMSNMP Password:                |                                                  |
| <ul> <li>Summary</li> <li>Install Product</li> </ul> | Database <u>e</u> dition:        | Enterprise Edition (4.29GB)                      |
| O Finish                                             | OSDB <u>A</u> Group:             | dba 🔹                                            |
|                                                      | <u>G</u> lobal database name:    | orcl                                             |
|                                                      | Administrative <u>p</u> assword: | ****                                             |
|                                                      | <u>C</u> onfirm Password: 💡      | hananana                                         |
|                                                      |                                  |                                                  |
|                                                      |                                  |                                                  |
|                                                      |                                  |                                                  |
|                                                      |                                  |                                                  |
|                                                      |                                  |                                                  |
| Help                                                 |                                  | < <u>Back</u> <u>N</u> ext> <u>Einish</u> Cancel |

| 🤾 Oracle Database 11g Release 2 I                                                                                                    | nstaller - Installing database - Step 7 of 11 🧕 📀 👔                                                                                                    | <u> </u>                                         |
|----------------------------------------------------------------------------------------------------|----------------------------------------------------------------------------------------------------|--------------------------------------------------|
| Create Inventory                                                                                                    |                                                                                                    | 1 <sup>g</sup>                                   |
| Configure Security Updates<br>Installation Option<br>System Class<br>Grid Options<br>Install Type<br>Typical Installation<br>Create Inventory<br>Prerequisite Checks<br>Summary<br>Install Product<br>Finish | You are starting your first installation on this host. Specify a directory for installation files. This directory is called the "inventory directory". The installer automatically sets up subdirectories for product to contain inventory data. The subdirectory for each product typically requires 150 kllc disk space. Inventory Directory? /opt/oracle/braInventory Specify an operating system group whose members have write permission to the inventory directory (oralnventory). oralnventory @roup Name: oinstall | rr each<br>Ibytes of<br>B <u>r</u> owse<br>ctory |
| Help                                                                                                    | < <u>Back</u> <u>N</u> ext > <u>Einish</u>                                                                                                    | Cancel                                           |

| 🤾 Oracle Database 11g Release 2 Ir                                                                                                    | nstaller - Installing database - Step 8 of 11 🥥                                                                                                    | <u> </u>                                 |
|----------------------------------------------------------------------------------------------------|----------------------------------------------------------------------------------------------------|------------------------------------------|
| Perform Prerequisite Check                                                                                                    | s                                                                                                    | ORACLE 118                               |
| Configure Security Updates<br>Installation Option<br>System Class<br>Grid Options<br>Install Type<br>Typical Installation<br><u>Create Inventory</u><br>Prerequisite Checks<br>Summary<br>Install Product<br>Finish | Some of the minimum requirements for installation are not complet<br>the following table, and recheck the system.<br><u>Check Again</u> Eix & Check Again Show Failed<br><u>Checks</u><br>Checks<br><u>Swap Size</u><br>This is a prerequisite condition to test whether sufficient total swa<br>system. (more details)<br>Expected Value : 2.75GB (2884206.0KB)<br>Actual Value : 2.01GB (2104472.0KB) | ted. Review and fix the issues listed in |
| Help                                                                                                    |                                                                                                    | Next > Einish Cancel                     |

[Note: You can select "Ignore All" for failed prerequisite checks or select "Fix & Check Again"]

| 🤾 Oracle Database 11g Release 2 li                                                                                                    | nstaller - Installing database - Step 9 of 11 🥘                                                                                                    | <u> </u>                                                        |
|----------------------------------------------------------------------------------------------------|----------------------------------------------------------------------------------------------------|-----------------------------------------------------------------|
| Summary                                                                                                    |                                                                                                    | DATABASE <b>11</b> <sup>g</sup>                                 |
| Configure Security Updates<br>Installation Option<br>System Class<br>Grid Options<br>Install Type<br>Typical Installation<br>Create Inventory<br>Prerequisite Checks<br>Summary<br>Install Product<br>Finish | Oracle Database 11g Release 2 Installer     Global settings     Disk space: required 4.29 GB available 8.1 GB     Source location: /opt/oracle/SW/database/install//sta     Install method: Typical installation     Database edition: Enterprise Edition (Create and configu     Oracle base: /opt/oracle     Software location: /opt/oracle/product/11gR2/db     OSDBA group: dba     Inventory information     Inventory location: /opt/oracle/oralnventory     oralnventory group: oinstall     Database information     Configuration: General Purpose / Transaction Processir     Global database name: orcl     Oracle system identifier (SID): orcl     Allocated memory: 751 MB | age/products.xml<br>ire a database)<br>ng<br>Save Response File |
| Help                                                                                                    | < <u>B</u> ack                                                                                                    | Next > Einish Cancel                                            |

| 🙀 Oracle Database 11g Release 2 li                                                                           | nstaller - Installing database - Step 10 of 11 🧕                                                                                                    | <b>e e e</b>                                                                           |
|----------------------------------------------------------------------------------------------------|----------------------------------------------------------------------------------------------------|----------------------------------------------------------------------------------------|
| Install Product                                                                                              |                                                                                                    | TABASE <b>11</b> <sup>g</sup>                                                          |
| Configure Security Updates<br>Installation Option<br>System Class<br>Grid Options<br>Install Type            | Progress 76% Setting up 'Oracle Database 11g 11.2.0.1.0 '                                                                                                    |                                                                                        |
| Typical Installation     Create Inventory     Prerequisite Checks     Summary     Install Product     Finish | <ul> <li>Oracle Database installation</li> <li>Prepare</li> <li>Copy files</li> <li>Link binaries</li> <li>Setup files</li> <li>Oracle Database configuration</li> <li>Execute Root Scripts for Oracle Database installation</li> </ul> | Succeeded<br>Succeeded<br>Succeeded<br>Succeeded<br>Succeeded<br>Pending<br>Pending    |
| Help                                                                                                    | CRACLE 118<br>DATABASE 118<br>Grid Computing                                                                                                    | Details Retry Skip<br>Consolidate on Fast,<br>Reliable, and Scalable<br>Low-Cost Grids |

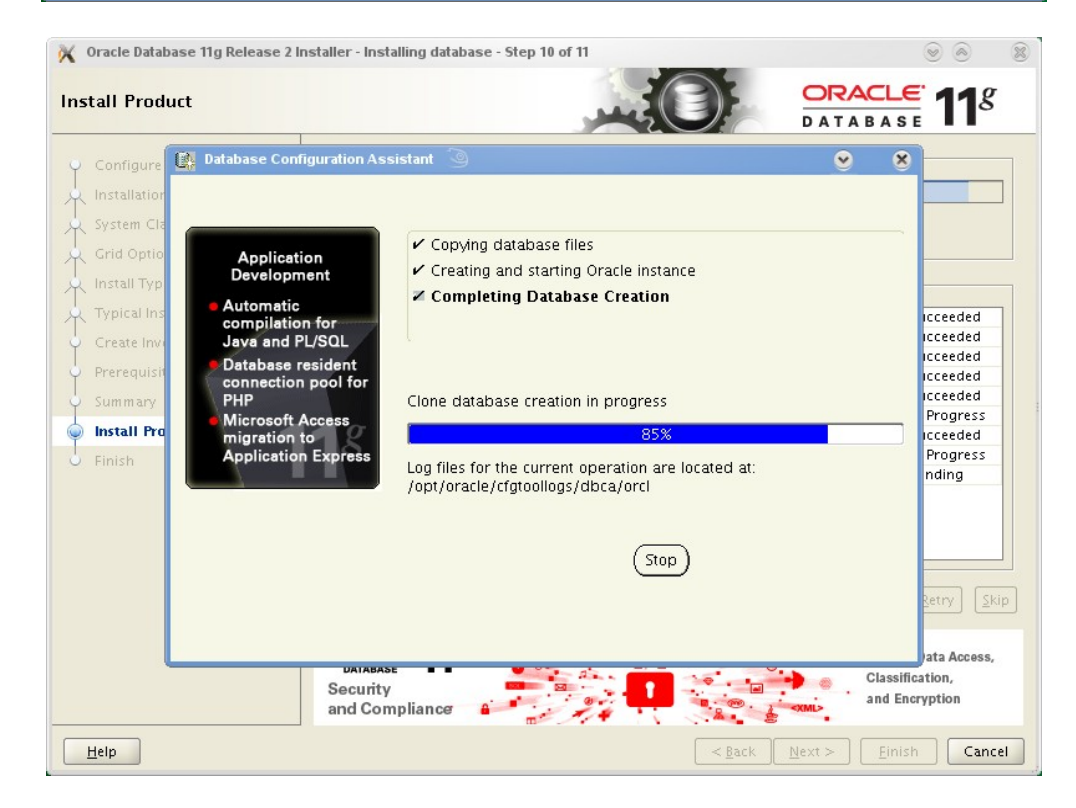

| 🕺 Execute Configurati                                                                                                    | ion scripts 🍥                                                                                                    | ٥                  | ۲               |
|----------------------------------------------------------------------------------------------------|----------------------------------------------------------------------------------------------------|--------------------|-----------------|
| The following configu                                                                                                    | ration scripts need to be executed as the "root" (                                                                                           | user.              |                 |
| Scripts to be executed<br>Number Script Loca<br>1 /opt/oracle<br>2 /opt/oracle                                                                                                    | d:<br>tion<br>e/oralnventory/orainstRoot.sh<br>e/product/11gR2/db/root.sh                                                                    |                    |                 |
|                                                                                                    |                                                                                                    |                    |                 |
|                                                                                                    | 33333                                                                                                    |                    | •               |
| To execute the config<br>1. Open a terminal<br>2. Log in as "root"<br>3. Run the scripts<br>4. Return to this wi                                                                                                    | uration scripts:<br>I window<br>indow and click "OK" to continue                                                                             |                    |                 |
| <u>H</u> elp                                                                                                    |                                                                                                    | ок                 |                 |
|                                                                                                    |                                                                                                    |                    |                 |
| Finish                                                                                                    |                                                                                                    | ORACLE<br>DATABASE | 11 <sup>g</sup> |
| Finish                                                                                                    | The installation of Oracle Database was successful.                                                                                          | ORACLE<br>DATABASE | 11 <sup>g</sup> |
| Finish Configure Security Updates Installation Option System Class Grid Options Install Type Typical Installation Create Inventory Prerequisite Checks Summary Install Product Finish                                  | The installation of Oracle Database was successful.<br>Note:<br>Enterprise Manager Database Control URL - (orcl) :<br>https://sles11:1158/em | ORACLE<br>DATABASE | <b>11</b> g     |
| Finish Configure Security Updates Installation Option System Class Grid Options Install Type Typical Installation Create Inventory Prerequisite Checks Summary Install Product Finish                                  | The installation of Oracle Database was successful.<br>Note:<br>Enterprise Manager Database Control URL - (orcl) :<br>https://sles11:1158/em | ORACLE<br>DATABASE | <b>11</b> g     |
| Finish<br>Configure Security Updates<br>Installation Option<br>System Class<br>Grid Options<br>Install Type<br>Typical Installation<br>Create Inventory<br>Prerequisite Checks<br>Summary<br>Install Product<br>Finish | The installation of Oracle Database was successful. Note: Enterprise Manager Database Control URL - (orcl) : https://sles11:1158/em          | ORACLE<br>DATABASE | <b>11</b> g     |

#### 6. Oracle Database Start at boot time

Set parameter START\_ORACLE\_DB="yes" in "/etc/sysconfig/oracle" file. You can edit file "/etc/sysconfig/oracle" manually or use YaST setup tool to change oracle specific parameters.

"/sbin/yast2->System->/etc/sysconfig Editor ->Productivity->Databases"

| 🗽 YaST2 🥘                                                                                                    |                                                                                                    | S S S            |
|----------------------------------------------------------------------------------------------------|----------------------------------------------------------------------------------------------------|------------------|
| > Vast2         > plications         > sktop         ardware         etwork         oductivity         - Databases         - Tools         - Oracle         ORACLE_DASE         - DB         START_ORACLE_DB_LISTER         - START_ORACLE_DB_APACH         - ORACLE_DB_APACHE_USE         - START_ORACLE_DB_BAPACH         - ORACLE_DB_APACHE_USE         - START_ORACLE_DB_BISUPH         - START_ORACLE_DB_BISUPH         - START_ORACLE_DB_BOID         + RAC         + System | // /etc/sysconfig Editor Current Selection: Productivity/Databases/Tools/Oracle/DB Setting of: START_ORACLE_DB yes File: /etc/sysconfig/oracle Possible Values: yes_no Default Value: no Default Value: no Description: Start Oracle Database? Set to 'yes" to enable database startup automatically at system boot. | Cetault          |
|                                                                                                    | Help                                                                                                    | Cancel Search OK |

- 1. Edit /etc/oratab entry corresponding to your database to "Y".
- 2. Edit dbstart, dbshut and dbhome scripts to reflect correct location for ORATAB entry. i.e ORATAB=/etc/oratab

#### 7. Oracle Enterprise Manager

1. Start Enterprise Manager services, if is not running: "emctl start dbconsole"

**Note:** If you want to start dbconsole services at boot-time, then set Listener (START\_ORACLE\_DB\_LISTENER) and Enterprise Manager parameter (START\_ORACLE\_DB\_EMANAGER) in /etc/sysconfig/oracle to yes.

2. Use Enterprise Manager web interface (<u>https://localhost:1158/em</u>) to perform routine database administration and performance tuning tasks.

| <u>F</u> ile <u>E</u> dit <u>V</u> iew Hi <u>s</u> tory <u>B</u> o                                             | okmarks <u>T</u> ools <u>H</u> elp                                                                                                    |     |  |
|----------------------------------------------------------------------------------------------------|----------------------------------------------------------------------------------------------------|-----|--|
| 🌩 🝷 🔁 😂 🖀                                                                                                    | 🔯 192.168.0.10 https://192.168.0.10:1158/em/console/logon/logon 😭 🔻 🕻                                                                                                  | ] • |  |
| ORACLE Enterprise Manager 11 g                                                                                 |                                                                                                    |     |  |
| Login                                                                                                    |                                                                                                    |     |  |
|                                                                                                    |                                                                                                    |     |  |
| * User Name                                                                                                    | SYS                                                                                                    |     |  |
| * Password                                                                                                    | •••••                                                                                                    |     |  |
| Connect As                                                                                                    | SYSDBA \$                                                                                                    |     |  |
|                                                                                                    |                                                                                                    |     |  |
| Copyright © 1996, 2009, Oracle. Al<br>Oracle, JD Edwards, PeopleSoft, a<br>Unauthorized access is strictly pro | rights reserved.<br>nd Retek are registered trademarks of Oracle Corporation and/or its affiliates. Other names may be trademarks of their respective owne<br>hibited. | rs. |  |

| ) Oracle Enterprise Manager (SYS) - Database Instance: o                                    | rcl - Mozilla Firefox 🔇 | 9                             |                             |                                               |                    |
|---------------------------------------------------------------------------------------------|-------------------------|-------------------------------|-----------------------------|-----------------------------------------------|--------------------|
| ile <u>E</u> dit <u>V</u> iew Hi <u>s</u> tory <u>B</u> ookmarks <u>T</u> ools <u>H</u> elp |                         |                               |                             |                                               |                    |
| 🖿 🗼 👻 🔀 🛞 🚢 💽 192.168.0.10 https://                                                         | 192.168.0.10:1158/er    | n/console/database            | /instance/sitemap?event=dol | _oad&tai 🚖 👻 💽 🗸 Google                       | (                  |
|                                                                                             |                         |                               |                             |                                               |                    |
| DRACLE Enterprise Manager 11 g                                                              |                         |                               |                             | Setup Preferences                             | <u>lelp Loqout</u> |
|                                                                                             |                         |                               |                             |                                               | ataDase            |
|                                                                                             |                         |                               |                             | Logg                                          | ed in As SYS       |
| Vatapase Instance: orci                                                                     | Schoma Da               | ta Mayamant - S               | offware and Support         |                                               |                    |
|                                                                                             | <u>scheina</u> Da       |                               | sontware and Support        |                                               |                    |
|                                                                                             | Pa                      | je Refreshed <b>Sep</b>       | 29, 2009 3:32:20 PM PDT     | Refresh View Data Automatical                 | y (60 sec) 🗘       |
| General                                                                                     | Host CPU                |                               | Active Sessions             | SOL Response Time                             |                    |
| (Shutdown) (Black Out)                                                                      | indat er o              |                               | Active Sessions             |                                               |                    |
| T                                                                                           | 100%                    |                               | 4.0                         | 1.0                                           |                    |
| Status Up<br>Un Since Sen 29, 2009 3:19:32 PM PDT                                           | 75                      | 244                           | 3.0                         | 0.5                                           |                    |
| Instance Name orci                                                                          | 50                      | <u>ircl</u>                   | 2.0 User I/O                | 0.9                                           |                    |
| Version 11.2.0.1.0<br>Host localhost                                                        | 25                      |                               | 1.0                         | 0.0                                           |                    |
| Listener LISTENER_localhost                                                                 | 0                       |                               | 0.0                         | Reference collection is no                    | it available.      |
| View All Properties                                                                         | Load <u>0.38</u> Pa     | ging <u>0.01</u>              | Core Count 4                | SQL Response Time (%)                         | Unavailable        |
|                                                                                             |                         |                               |                             | Reset Reference                               | Collection         |
|                                                                                             |                         |                               |                             |                                               |                    |
| Diagnostic Summary                                                                          | Space Su                | nmary                         |                             | High Availability                             |                    |
| Alert Log No ORA- errors                                                                    |                         | Problem Tables                | paces <u>O</u>              | Oracle Restart                                | n/a                |
| Active Incidents 🕢 🧕                                                                        | Segment Ac              | visor Recommend               | ations <u>Details</u>       | Instance Recovery Time (sec)                  | 8                  |
| Key SQL Profiles Unavailable                                                                |                         | Policy Viol<br>Dump Area Use  | ations 🗸 0<br>ed (%) 81     | Last Backup<br>Usable Flash Recovery Area (%) | n/a<br>100         |
| Database Instance Health                                                                    |                         | Dump / tou oot                | <u>or</u>                   | Flashback Database Logging                    | Disabled           |
|                                                                                             |                         |                               |                             |                                               |                    |
| ¥ Alerts                                                                                    |                         |                               |                             |                                               |                    |
| Category All Co Critical O Warning O                                                        |                         | Inc. and                      |                             | All and Westmann and                          |                    |
| (No alerts)                                                                                 | Name                    | ітраст                        | message                     | Alert Iriggered                               |                    |
|                                                                                             |                         |                               |                             |                                               |                    |
| Related Alerts                                                                              |                         |                               |                             |                                               |                    |
| Policy Violations                                                                           |                         |                               |                             |                                               |                    |
| All Z Critical Rules Violated Z                                                             | Critical Security       | Patches <mark>0</mark> , Comp | liance Score (%) 95         |                                               |                    |
| lab Activity                                                                                |                         |                               |                             |                                               |                    |
| Jobs scheduled to start no more than 7 days ago                                             |                         |                               |                             |                                               |                    |
| Scheduled Executions 0                                                                      |                         | Susper                        | nded Executions 🗹 0         |                                               |                    |
| Running Executions 0                                                                        |                         | Prol                          | olem Executions 🗹 0         |                                               |                    |

# 8. sqlplus: Startup and Shutdown (Manual)

From diagnostic point of view it is very important to check sqlplus is functioning properly. If not then your installation is having problems.

| 🗾 oracle : bash 🍥                                                                                                    | 🛛 🛇 🕥                   | × |
|----------------------------------------------------------------------------------------------------|-------------------------|---|
| File Edit View Scrollback Bookmarks Settings Help                                                                                                    |                         |   |
| oracle@slesl1:~> sqlplus / as sysdba                                                                                                    |                         | ^ |
| SQL*Plus: Release 11.2.0.1.0 Production on Tue Sep 29 15:33:54 2009                                                                                                    |                         |   |
| Copyright (c) 1982, 2009, Oracle. All rights reserved.                                                                                                    |                         |   |
| Connected to:<br>Oracle Database 11g Enterprise Edition Release 11.2.0.1.0 - 64bit Production<br>With the Partitioning, OLAP, Data Mining and Real Application Testing option:                         | s                       |   |
| SQL> show sga                                                                                                    |                         |   |
| Total System Global Area     588746752 bytes       Fixed Size     2215584 bytes       Variable Size     20551248 bytes       Database Buffers     373293056 bytes       Redo Buffers     7716864 bytes |                         |   |
| Disconnected from Oracle Database 11g Enterprise Edition Release 11.2.0.1.0<br>With the Partitioning, OLAP, Data Mining and Real Application Testing option:<br>oracle@sles11:~> ∎                     | - 64bit Production<br>s |   |
| 📾 oracle : bash                                                                                                    |                         |   |

- 1. To startup the database: sles10\$ sqlplus /nolog SQL> connect / as sysdba SQL> startup
- 2. To shutdown the database: sles10\$ sqlplus /nolog SQL> connect / as sysdba SQL> shutdown

Note: "/" connects you to the schema owned by SYS with the privilege SYSDBA.

### History:

| Date     | Changes                   |
|----------|---------------------------|
| 09/29/09 | Initial Document created. |

# Enjoy!